## Problem starta Outlook-programmet på dator

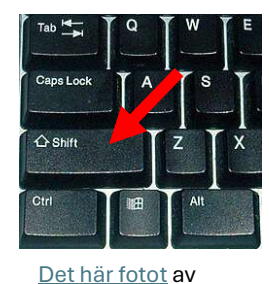

Håll in Shift-tangenten samtidigt som du dubbelklickar på Outlook-ikonen

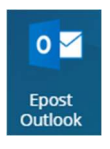

Denna ruta dyker upp. Klicka på "Alternativ >>"

| filnamn:    | Novell GroupWise | ~     |
|-------------|------------------|-------|
| lternativ > | > OK             | Stäng |
| Iternativ   |                  |       |
| Ange so     | m standardprofil |       |

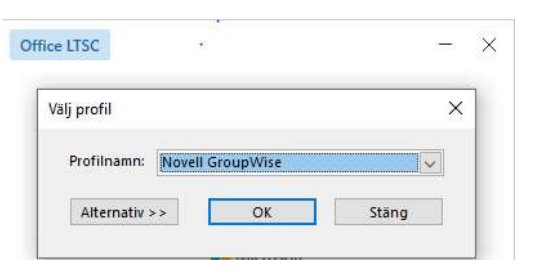

- 1: Klicka i "Standard"
- 2. Klicka på knappen "Ny..."

Skriv in ett profilnamn, tex Outlook och klicka "OK"

| ofilnamn:             | Novell GroupWise |        |
|-----------------------|------------------|--------|
| Ny profil             |                  |        |
| Skapa ny profil       |                  | OK     |
| Profilnamn:           |                  | 17     |
| Profilnamr            | 1:               | Avbryt |
| Profilnamr<br>Outlook | E.               | Avbryt |

Programmet startar och du skriver in dina inloggningsuppgifter.

Nästa gång borde programmet starta normalt utan Shift-tangenten på den här datorn.